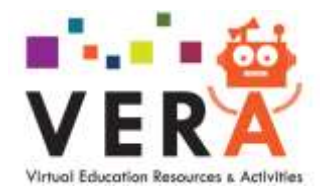

## **Student Guide**

## Logging into VERA

If your tutor requires you to use VERA, they will issue you with a personal College email address and password which will allow you to access VERA. The email will be <yourname@learn.scola.ac.uk>

N.B. Please log out of any other Google accounts before signing in.

- 1. Go to Sutton College Website; <u>www.suttoncollege.ac.uk</u>
- 2. Click on the VERA Logo.
- 3. Click on any green button to sign in.

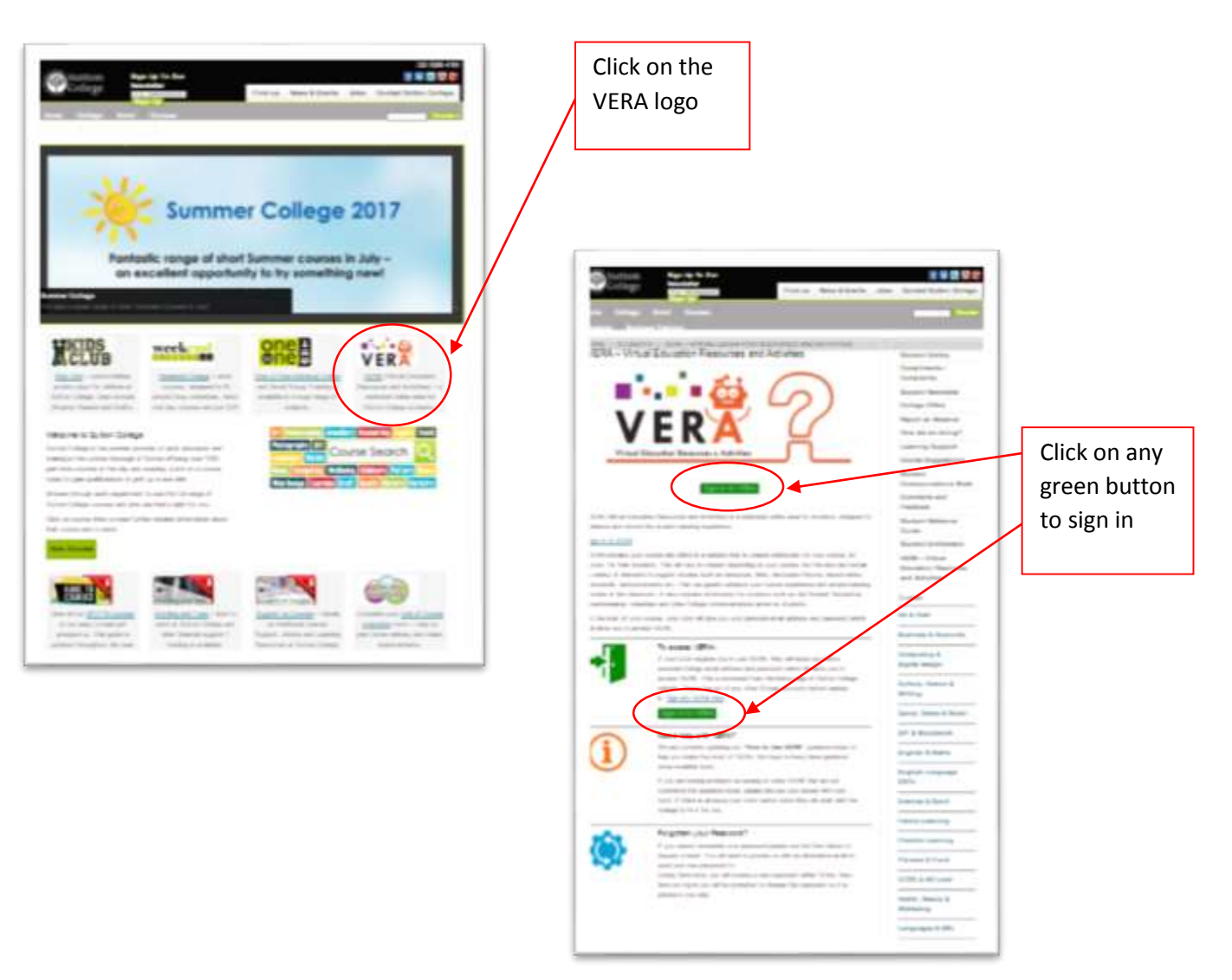

4. You will then be taken to the login page below.

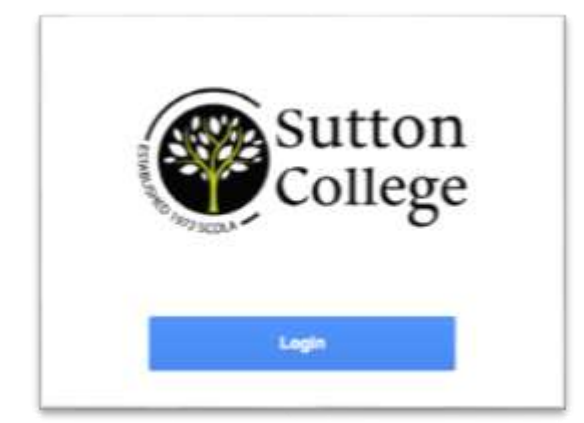

- 5. Type in the user details provided by your tutor; yourname@learn.scola.ac.uk
- 6. Click Sign in and then enter the password provided by your tutor on the next page.

| Sign in                     |              |
|-----------------------------|--------------|
| to continue to Google Drive |              |
| tion year must              |              |
| 1                           | docole ec ul |
| Torgol email?               |              |
| More options                | HERT         |
|                             |              |
|                             |              |

7. On your first visit you will see a welcome screen and then be asked to change your password and then accept our Terms & Conditions before you can proceed.

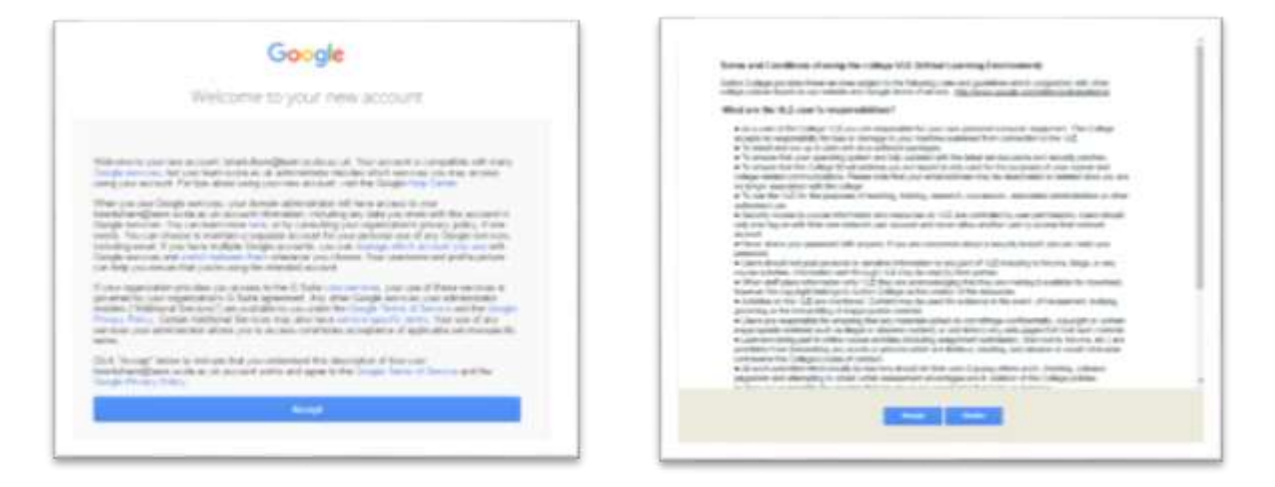

8. You should then see a screen similar to the screen below.

(There will be updates to the content of this screen, so it may vary)

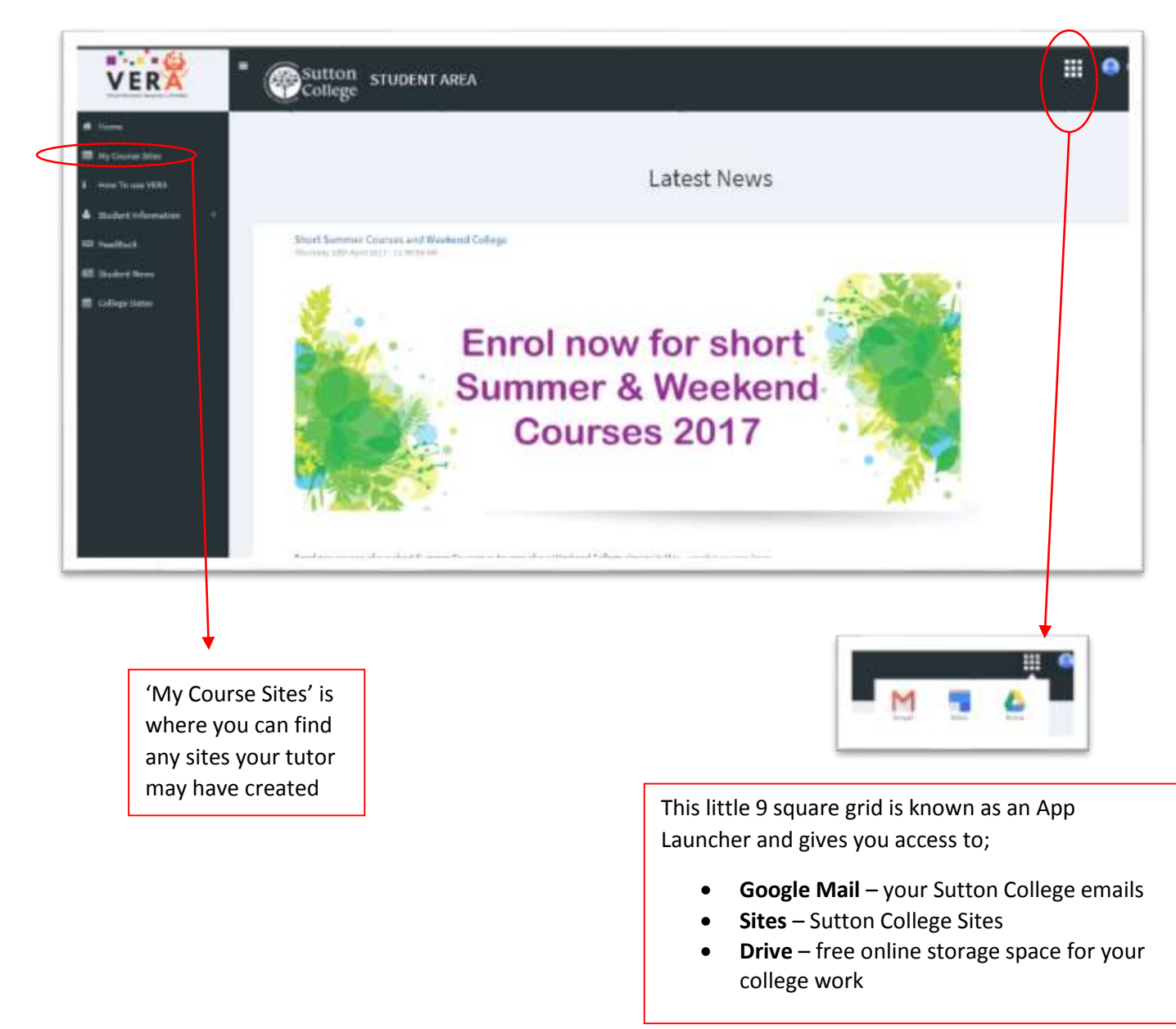

## To access further support;

Ask your Tutor

Come to the iClick Centre

Password Reset; <a href="https://www.suttoncollege.ac.uk/students/vera/">https://www.suttoncollege.ac.uk/students/vera/</a>